نمونه سوالات عملي آزمون- سنجش توانايي دانشجويان دوره سيسكو

بسمه تعالى

## **CCNA Routing and Switching**

۱- شکل زیر را در محیط Packet tracer پیاده سازی کنید . آدرس سیستم Admin را به 192.168.1.10/24 و آدرس سیستم Packet tracer و آدرس سایر PC ها را به PC.168.1.11/24 و آدرس سایر PC

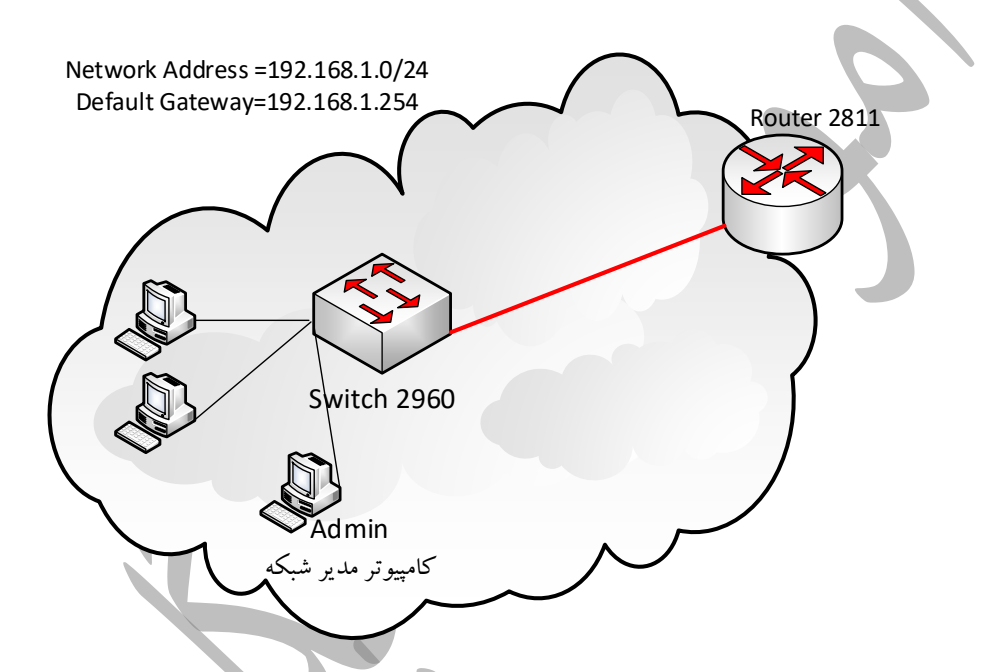

- - ۱- نام روتر را به R-Edge تغییر دهید.
  - ۲- امکان دسترسی به روتر از طریق Telnet را به گونه ای فراهم کنید که کاربر Admin با رمز بتواند روتر را پیکربندی نماید.تعداد خطوط ارتباطی حداکثر ۲ باشد.
  - ۳- پس از اتصال لیست کاربران متصل شده به روتر (session های برقرار شده)را نمایش دهید.
    - ۴- روتر را خاموش کنید و ماژول WIC2T به آن اضافه کنید.
    - ۵- ساعت و تاریخ روتر را بر اساس پیکربندی معتبر Time zone تنظیم نمایید.

- ۶- مدل IOS ، نام و نگارش آنرا به دقت تعیین نمایید.
- ۷- یک سرور TFTP به مجموعه شکل فوق با آدرس 192.168.1.2/24 اضافه کنید و از IOS و پیکربندی های انجام شده با اسامی دلخواه پشتیبان تهیه کنید.
- ۸- در سویچ 2960 سه VLAN با اسامی Office ، Manager و ACC تعریف کنید. به گونه ای که کاربر Admin با پورت سوییچ شماره ۲۳ در VLAN با نام Manager، کاربر 192.168.1.11 با پورتهای با پورت شماره ۱ تا ۴ سوییچ در VLAN با نام office و کاربر 192.168.1.12 با پورتهای شماره ۵ تا ۱۰ در VLAN با نام ACC قرار گیرند. لازم به ذکر است پورت شماره ۲۴ را به عنوان Trunk پیکربندی نمایید.
- ۹- دو PC دیگر با آدرس های 192.168.1.22/24 و 192.168.1.23/24 به ترتیب اولی در VLAN با نام Office و دومی در VLAN با نام Office دومی در VLAN با نام Office دومی در VLAN
- ۱۰- با اعمال ترافیک Broadcast در شبکه نحوه رفتار کلاینتها در VLAN را با نمایش جدول MAC سوییچ بررسی کنید.
- ۱۱- مدیران شرکت تصمیم می گیرند یک وب سرور داخلی در شبکه راه اندازی نمایند.یک وب سرور با آدرس 192.168.1.3/24 در شکل اضافه نمایید.
- Admin مناسب در سوییچ به گونه ای پیکربندی کنید که فقط کاربران VLAN ACC و Admin به وب سرور دسترسی داشته باشند.
- ۱۳- شرکت تصمیم می گیرد دو شبعه جدید راه اندازی کند از این رو یک بستر ارتباطی سریال به شکل زیر فراهم می کند.طبق شکل روتر های را به گونه ای فراهم کنید که امکان دسترسی به سایر شعب توسط کاربران شعبه مرکزی و برعکس فراهم باشد.خطوط Route باید Static نوشته شوند.

(mstrainer.ir) صفحه اصلی [آموزشگاه پگاه نو | شبکه | سخت افزار - متخصص شبکه شوید

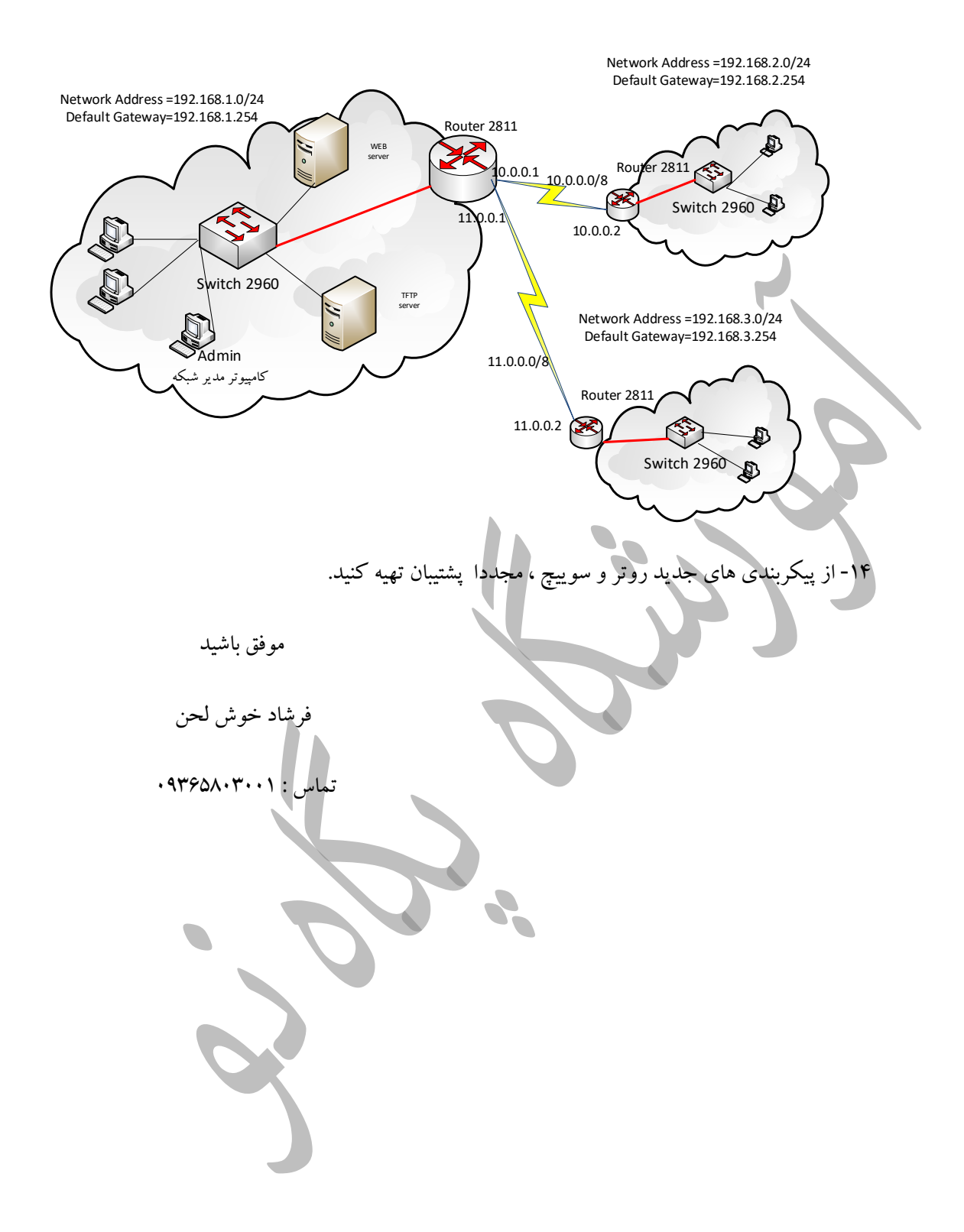